# Space Invaders (3η δραστηριότητα)

Σε αυτή τη δραστηριότητα θα κάνουμε την φιγούρα **Defender** να πυροβολεί. Η σφαίρα θα ξεκινάει από την τρέχουσα θέση του **Defender** και θα κινείται ανοδικά μέχρι να φτάσει τον εχθρό ή να ξεπεράσει τα όρια της σκηνής.

Σε περίπτωση που χρειαστεί, δείτε την δραστηριότητα του προηγούμενου μαθήματος όπου εξηγούνται οι αρχές κίνησης μιας μορφής στην σκηνή.

#### <u> Βήμα 1 – Άνοιγμα έργου</u>

Ανοίξτε το αρχείο της προηγούμενης δραστηριότητας.

#### <u> Βήμα 2 – Εισαγωγή μορφής</u>

Κάνε κλικ πάνω στο κουμπί βρίσκεται στον φάκελο που δημιουργήθηκε μετά την αποσυμπίεση. Το αποτέλεσμα πρέπει να είναι το εξής :

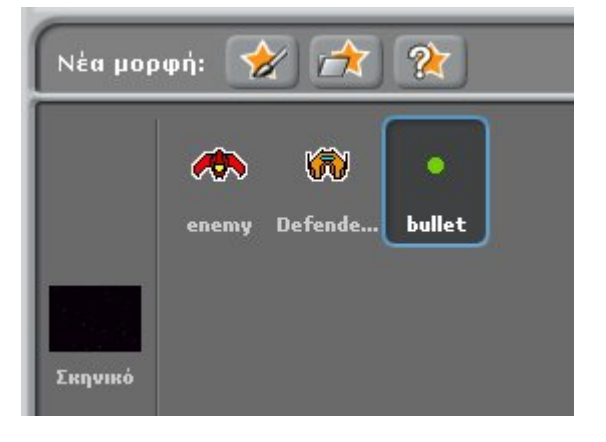

## <u> Βήμα 3 – Εισαγωγή στοιχείων</u>

Έχοντας επιλεγμένη την μορφή **bullet**, από την καρτέλα του ελέγχου σύρε στην περιοχή των σεναρίων τα στοιχεία :

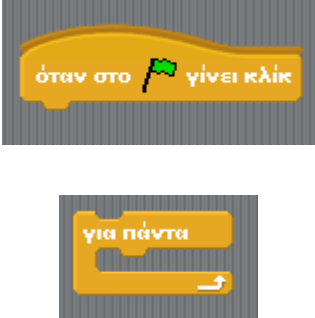

και

και στην συνέχεια ένωσε τα.

## <u> Βήμα 4 – Κίνηση και απόκρυψη της μορφής.</u>

Η λογική είναι η εξής : Όταν πατηθεί το πλήκτρο κενό τότε η σφαίρα *εμφανίζεται*. Στην συνέχεια αυτή κινείται προς τα επάνω μέχρι να βγει από τα όρια **ή** να ακουμπήσει τον εχθρό οπότε και θα *κρύβεται*.

Για να κάνεις τη μορφή να ανταποκρίνεται όταν πατάς κάποιο πλήκτρο από το πληκτρολόγιο πρέπει να χρησιμοποιήσεις τον παρακάτω αισθητήρα :

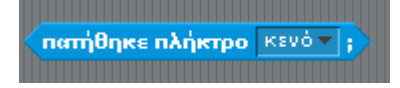

Τον συγκεκριμένο αισθητήρα θα τον τοποθετήσουμε μέσα σε ένα στοιχείο **εάν**, έτσι ώστε να προκύψει το παρακάτω :

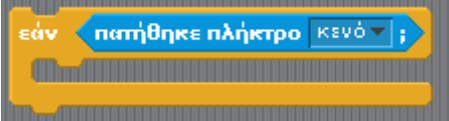

Στη συνέχεια σύρε το στοιχείο **πήγαινε στο** (από την καρτέλα των κινήσεων) και επίλεξε από την λίστα την μορφή **Defender**. Από την περιοχή των όψεων ένωσε το στοιχείο **εμφάνισε** και τοποθέτησε το στοιχείο που προκύπτει μέσα στο στοιχείο **εάν**. Για να επαναλαμβάνεται αυτή η διαδικασία σύρε το στοιχείο μέσα στο **για πάντα**.

| 4 | όταν στο 🫤 γίνει κλίκ |
|---|-----------------------|
| Y | ια πάντα              |
|   | nήγαινε στο Defender  |
|   | εμφάνισε              |
|   |                       |

Κάνε κλικ στη σημαία. Τι παρατηρείς;;

### <u> Βήμα 4 – Κίνηση της σφαίρας</u>

Μέχρι στιγμής αυτό που έχουμε πετύχει είναι να τοποθετούμε τη σφαίρα στην θέση που έχει η **Defender** την στιγμή που πατάμε το πλήκτρο κενό. Σειρά έχει η κίνηση της σφαίρας. Όπως είπαμε και παραπάνω η σφαίρα θα κινείται μέχρι να *ξεπεράσει τα όρια της σκηνής* ή να *ακουμπήσει τον εχθρό*. Για τον σκοπό αυτό το κατάλληλο στοιχείο ελέγχου που πρέπει να χρησιμοποιηθεί είναι το **επανάλαβε ώσπου** το οποίο και πρέπει να σύρεις μέσα στην περιοχή των σεναρίων. Από την περιοχή των τελεστών σύρε το στοιχείο ή. Στη συνέχεια από την ίδια περιοχή σύρε το στοιχείο > . Σύρε μέσα στην πρώτη υποδοχή του > το στοιχείο θέση y ενώ στην άλλη υποδοχή γράψε τον αριθμό που πρέπει για να ελέγξεις αν η μορφή έφυγε πάνω από το πάνω όριο της σκηνής. Βάλε το στοιχείο που προκύπτει μέσα στην μία από τις δύο υποδοχές του στοιχείου ή. Στην δεύτερη υποδοχή του στοιχείου ή τοποθέτησε τον αισθητήρα **αγγίζει το** και επίλεξε κάνοντας κλικ στο βελάκι το **enemy**. Τώρα σύρε το στοιχείο ή μέσα στην υποδοχή της εντολής ελέγχου του στοιχείου επανάλαβε ώσπου. Μέσα στο σώμα του συγκεκριμένου στοιχείου τοποθέτησε το στοιχείο **γ** κατά **10**. Στο τέλος πρέπει να έχεις τα παρακάτω :

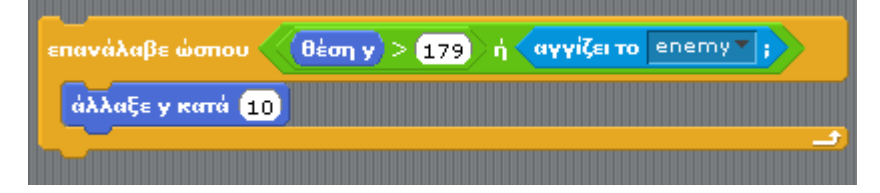

Τοποθέτησε το παραπάνω στοιχείο κάτω από το εμφάνισε.

Κάνε κλικ στη σημαία. Τι παρατηρείς;

Τοποθέτησε το στοιχείο **απόκρυψη** (από την καρτέλα των όψεων) μετά από το **επανάλαβε** ώσπου.

Το τελικό στοιχείο είναι το εξής :

| όταν στο 🦰 γίνει κλίκ                                                                 |  |  |
|---------------------------------------------------------------------------------------|--|--|
| για πάντα<br>εάν πατήθηκε πλήκτρο κενό ;                                              |  |  |
| ηήγαινε στο Defender<br>εμφάνισε                                                      |  |  |
| επανάλαβε ώσπου θέση y > 179 ή αγγίζει το enemy ; ; ; ; ; ; ; ; ; ; ; ; ; ; ; ; ; ; ; |  |  |
| απόκρυψη                                                                              |  |  |
|                                                                                       |  |  |

Κάνε κλικ στη σημαία.

## ΣΥΓΧΑΡΗΤΗΡΙΑ!